How to request the Copy of Medical Records by online

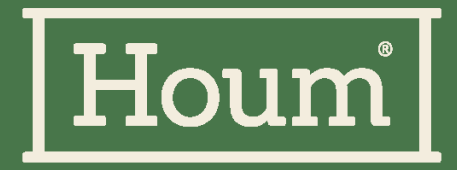

## STEP 1. Please sign up for membership.

#### 병원 방문없이 보험 청구까지 해결하세요

마이인슈플래너 이용을 위해서 간편 회원가입을 시작합니다.

#### 이메일

example@tobecon.net

#### 비밀번호

비밀번호 입력

아이디 찾기 ㅣ비밀번호 찾기ㅣ 회원가입

SNS로 간편 로그인

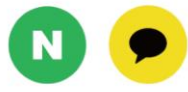

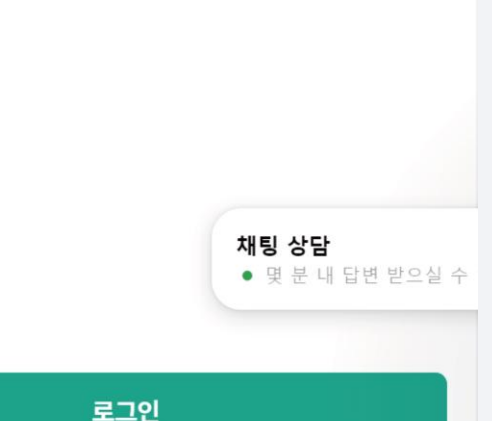

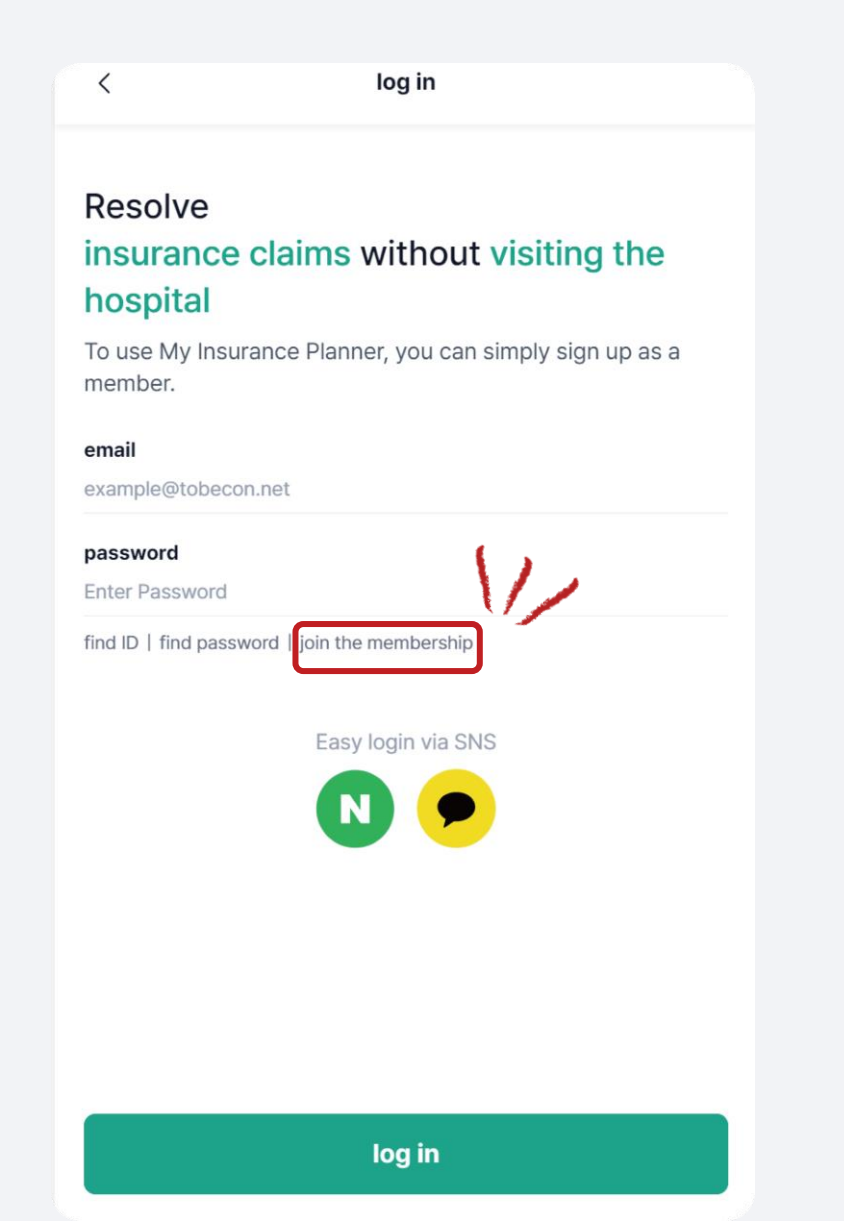

## STEP 2. Please agree to the terms and conditions.

| < 약관 동의                                                                                 |        | < Agree to Terms and Conditions                                                                             |       |
|-----------------------------------------------------------------------------------------|--------|----------------------------------------------------------------------------------------------------|-------|
| 호움산부인과의원 서류 신청을 위해서 이<br>약관 동의가 필요합니다<br>ⓒ 전체동의<br>본서비스를 이용하기 위해서는 개인정보 수집 및 이용에 대한 동의가 | 필요합니다. | To apply for documents from Houm<br>Obstetrics and Gynecology Clinic, yo<br>must agree to the Terms of Use. | u     |
| ✓ 서비스 이용약관                                                                              | >      | In order to use this service, you must consent to the collection an<br>use of personal information.         | nd    |
| ✓ 개인정보 수집 및 이용약관                                                                        | >      | Terms of Service                                                                                            | >     |
| ✓ 민감정보 수집 및 이용약관                                                                        | >      | $\checkmark$ Personal Information Collection and Terms of Use                                               | >     |
|                                                                                         |        |                                                                                                    |       |
|                                                                                         |        | <b>채팅 상담</b><br>• 몇 분 내 답변                                                                                  | 받으실 수 |
|                                                                                         |        | check                                                                                                    |       |
| <u>확인</u><br>학인                                                                         |        | ۵ <sup>(1)</sup> ۲ ۲                                                                                        | 8     |

# STEP 3. Select the certificate you wish to issue and click the Apply for certificate button.

| 〈 병원 서류 선택                                                                          |        | < Select hospital documents                                                                             |
|-------------------------------------------------------------------------------------|--------|----------------------------------------------------------------------------------------------------|
| 호움산부인과의원에서<br>신청 가능한 병원 서류입니다<br><sup>서류 비용과 별도로</sup><br>온라인 신청 수수료 2,200원이 부과됩니다. |        | This is<br>a hospital document that can be applied<br>for at Houm Obstetrics and Gynecology<br>Clinic . |
| 병원서류 선택                                                                             | ^      | An online application fee of 2,200 won is charged separately from the                                   |
| <b>소견서 사본</b><br>진단명 기재 / 재발급만 가능                                                   | 1,000원 | Select hospital documents                                                                               |
| <b>영문 외래 진료비 영수증</b><br>최초발급 무료 재발급시 의무기록사본                                         | 무료     | Copy of opinion 1,000 won                                                                               |
| 영문 진단서 사본<br>제발급만 가능                                                                | 1,000원 | Receipt of outpatient medical expenses in<br>English free                                               |
| ○ 영문 출생증명서 사본                                                                       | 1,000원 | Copy of English medical certificate 1,000 won<br>Reissue only possible                                  |
| ○ 외래 진료비 세부내역서                                                                      | 무료     | Copy of English birth certificate 1,000 won                                                             |
| ○ 외래 진료비 영수증                                                                        | 무료     | Detailed statement of outpatient medical free                                                           |
| 이 의무기록사본                                                                            | 후결제    | next                                                                                                    |
| 다음                                                                                  |        | ふ <mark>管</mark> C @                                                                                    |

# STEP 3–1. Select the certificate you wish to issue and click the Apply for certificate button.

| <                            | 병원 서류 선택 |  |
|------------------------------|----------|--|
| 의무기록사본                       | 후결제      |  |
| 📄 임신 확인서 사본                  | 1,000원   |  |
| 이 입퇴원 영수증                    | 무료       |  |
| 이 입퇴원 진료비 세부대<br>진단명 미기재     | 내역서 무료   |  |
| 이 입퇴원 확인서 진단명 미기재            | 3,000원   |  |
| 진단서 사본<br>진단명 기재 / 재발급만 가    | 능 1,000원 |  |
| ○ 진료 의뢰서 사본                  | 1,000원   |  |
| ○ 진료비 납입 확인서                 | 1,000원   |  |
| 출생증명서 사본<br>재발급만 가능          | 1,000원   |  |
| 통원 확인서<br><sub>진단명</sub> 미기재 | 3,000원   |  |
|                              | 다음       |  |

| Copy of pregnancy confirmation                                                            | 1,000 won               |
|-------------------------------------------------------------------------------------------|-------------------------|
| Admission and discharge receipt                                                           | free                    |
| Detailed statement of admission and<br>discharge medical expenses<br>Diagnosis not stated | free                    |
| Confirmation of admission and dischar<br>Diagnosis not stated                             | <sup>ge</sup> 3,000 won |
| Copy of medical certificate<br>Enter diagnosis name / reissue only                        | 1,000 won               |
| Copy of medical referral form                                                             | 1,000 won               |
| Confirmation of payment of medical expenses                                               | 1,000 won               |
| Copy of birth certificate<br>Reissue only possible                                        | 1,000 won               |
| Confirmation of outpatient visit<br>Diagnosis not stated                                  | 3,000 won               |
|                                                                                           |                         |
| next                                                                                      |                         |
| home hospital Insurance claim analy                                                       | ze my page              |

## STEP 4. Please select whose document this is.

### <mark>소견서 사본</mark> 다음 중 누구의 서류인가요?

• 본인 정보로 성인 자녀의 기록을 신청하는 경우 발급되지 않아요.

#### • 본인

한 19세 미만 자녀

배우자

만 65세 이상 부모

Ê

병원서류

G

홈

### A copy of the opinion:

Whose document does this belong to?

 If you apply for an adult child's record using your own information, it will not be issued.

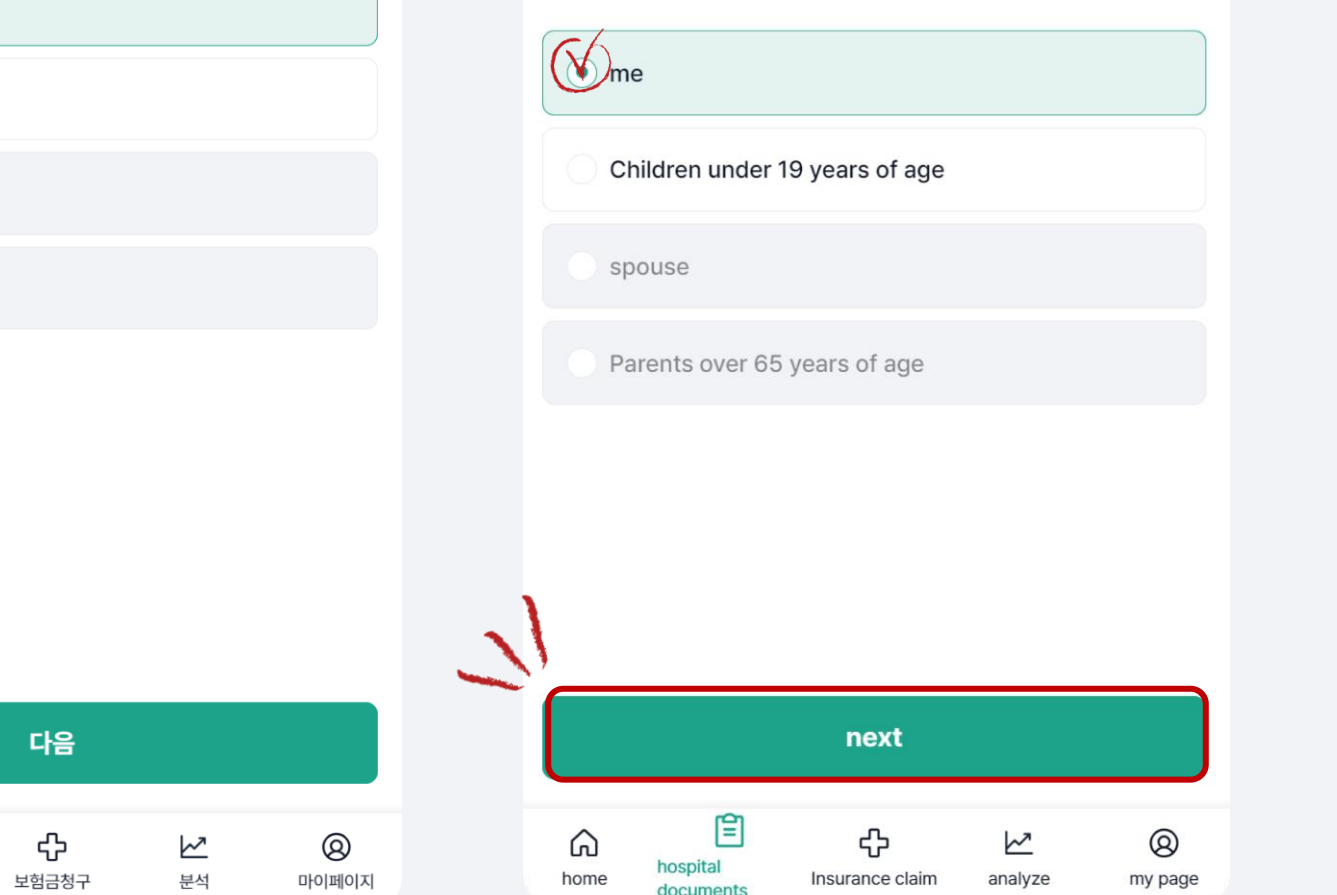

## STEP 5. Please select the department where you received treatment.

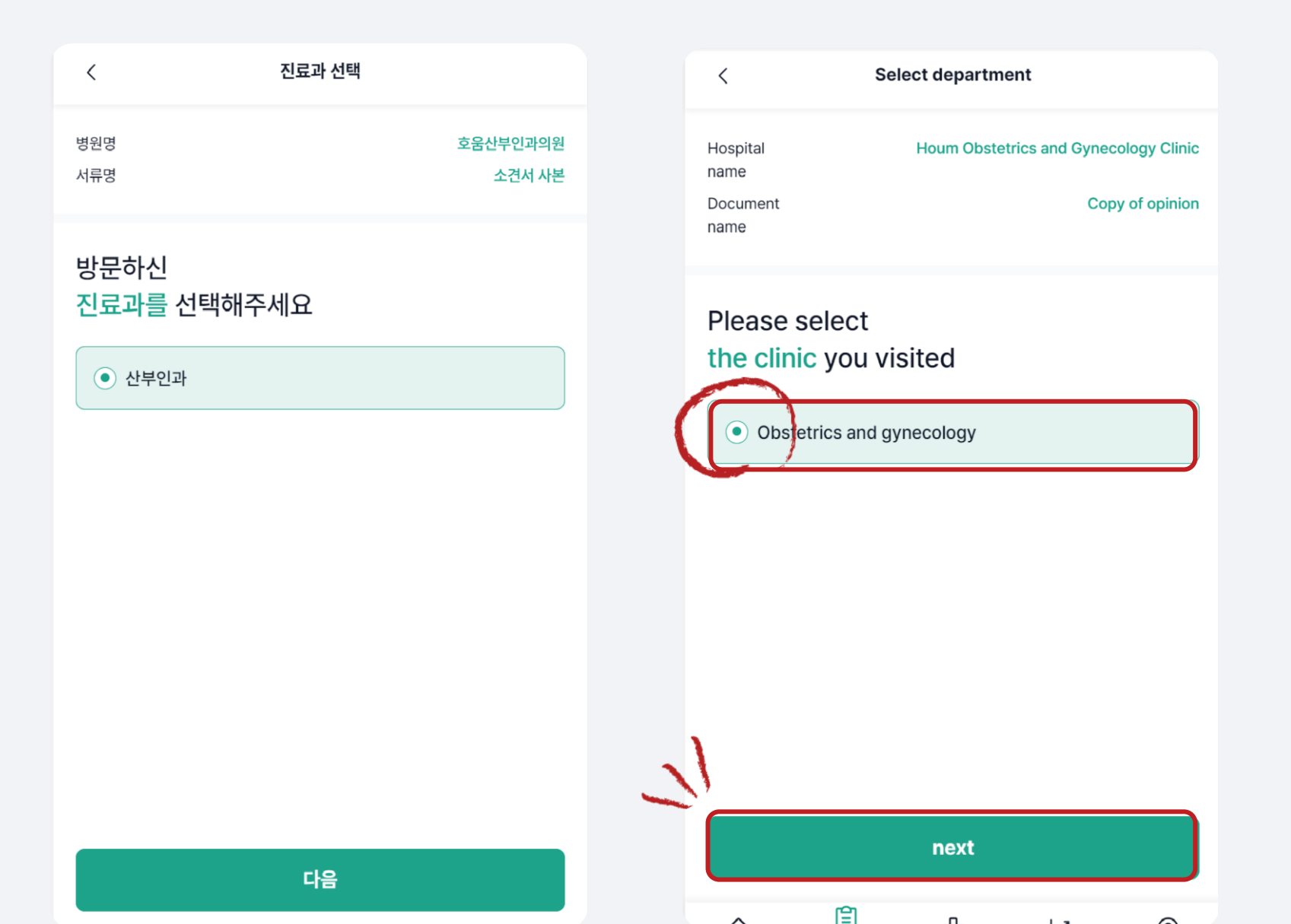

## STEP 6. Please select your doctor who was in charge of treatment.

| < 의료진 선택              |                            |    | <                                                 | Medio                          | cal staff selec | tion                                       |                                            |
|-----------------------|----------------------------|----|---------------------------------------------------|--------------------------------|-----------------|--------------------------------------------|--------------------------------------------|
| 병원명<br>서류명<br>진료과     | 호움산부인과의원<br>소견서 사본<br>산부인과 |    | Hospital<br>name<br>Document<br>name<br>Departmen | t                              | Houm Obstetr    | ics and Gyneco<br>Copy<br>Obstetrics and g | blogy Clinic<br>( of opinion<br>gynecology |
| 진료를 받은<br>의료진을 선택해주세요 |                            |    | Please<br>the me<br>treatm                        | e select<br>edical staf<br>ent | f who rec       | eived                                      |                                            |
| ● 정환욱                 |                            |    | F                                                 | Rahyun Kim<br>Peter Hwan V     | Nook Chuna      |                                            |                                            |
|                       |                            | .) |                                                   |                                |                 |                                            |                                            |
|                       |                            | 21 |                                                   |                                | next            |                                            |                                            |
| 다음                    |                            |    | â                                                 | hospital                       | ¢               | <u>k</u> 2                                 | 8                                          |

## STEP 7. Please select the date of treatment.

| <                    | 진료일 선택       |            |           | <                | Select treatmen | t date           |             |
|----------------------|--------------|------------|-----------|------------------|-----------------|------------------|-------------|
| 병원명                  |              | 호움산부인고     | 바의원       | Hospital<br>name | Houm Obst       | etrics and Gynec | ology Clini |
| l류명<br>፲료과           |              | 소견서<br>산탁  | 사본<br>부인과 | Document<br>name |                 | Сор              | / of opinio |
| 료진                   |              | 2          | 병환욱       | Department       |                 | Obstetrics and   | jynecolog   |
| <mark> 료일을</mark> 선택 | 해주세요         |            |           | staff            |                 | KI               | п ка-пуео   |
| 1개월                  | 6개월          | 1년 3년      |           | Please sele      | ect a treatme   | nt date          |             |
| 2024-04-21           | <b>†</b> ~ 2 | 2024-05-21 | Ë         | 1 month          | 6 months        | 1 year           | 3 years     |
|                      |              |            |           | 2024-04-21       | <b>†</b> ~      | 2024-05-21       | Ë           |
|                      |              |            |           |                  |                 |                  |             |
|                      |              |            |           |                  |                 |                  |             |
|                      |              |            |           |                  |                 |                  |             |
|                      |              |            |           | N                |                 |                  |             |
|                      |              |            |           |                  | next            |                  |             |
|                      | 다음           |            |           | _                | Ê .             |                  | -           |

my page

analyze

Insurance claim

hospital

home

## STEP 8. Please select your intended use.

| <   | 사용용도 선택                 |
|-----|-------------------------|
|     |                         |
| 병원명 | 호움산부인과의원                |
| 서류명 | 소견서 사본                  |
| 진료과 | 산부인과                    |
| 의료진 | 정환욱                     |
| 진료일 | 2024-04-21 ~ 2024-05-21 |
|     |                         |

#### 사용용도를 선택해주세요

사용 용도가 다른 경우, 신규 신청해야 해요.

• 보험청구

의료기관

공공기관

기타

| Hospital<br>name                                           | Houm Obstetrics and Gynecology Clinic                                                              |
|------------------------------------------------------------|----------------------------------------------------------------------------------------------------|
| Document<br>name                                           | Copy of opinion                                                                                    |
| Department                                                 | Obstetrics and gynecology                                                                          |
| medical<br>staff                                           | Kim Ra-hyeon                                                                                       |
|                                                            |                                                                                                    |
| Ireatment<br>date<br>Please select<br>f the purpose of use | 2024-04-21 ~ 2024-05-21                                                                            |
| Please select<br>if the purpose of use                     | 2024-04-21 ~ 2024-05-21                                                                            |
| Please select<br>f the purpose of use                      | 2024-04-21 ~ 2024-05-21<br>ct your usage<br>is different, a new application must be made.          |
| Please select<br>f the purpose of use                      | 2024-04-21 ~ 2024-05-21<br>ct your usage<br>is different, a new application must be made.<br>claim |

next

÷

Insurance claim

0

mv page

 $\sim$ 

analvze

Ê

hospital

home

## STEP 9. Please proceed with payment.

(If you need additional certificates, please click 'Add certificate'.)

| < 증명/                                | 너 확인                            | Application of                         | date: 2024.0    | 5.21                         |                         | ×                          |
|--------------------------------------|---------------------------------|----------------------------------------|-----------------|------------------------------|-------------------------|----------------------------|
| <mark>내용을 확인</mark> 하고<br>결제를 진행해주세요 |                                 | Copy of op<br>Hospital                 | me              | Houm Obstetrics              | and Gyneco              | blogy Clinic               |
| 신청 일자: 2024.05.21<br>본인<br>소견서 사본    | ×                               | name<br>Department<br>medical<br>staff |                 | Obst                         | etrics and g<br>Jeong H | gynecology<br>Iwan-wook    |
| 병원명<br>진료과<br>의료진                    | 호움산부인과의원<br>산부인과<br>정환욱         | purpose of<br>use<br>Treatment<br>date |                 | 202                          | Public<br>24.04.21 ~ 3  | institutions<br>2024.05.21 |
| 사용용도<br>진료일                          | 보험회사<br>2024.04.21 ~ 2024.05.21 | Amount of payment                      |                 |                              | 1,                      | 000 won                    |
| 결제 금액<br><b>병원서류</b> 4               | 1,000원<br>추가하기 (+               | Only do                                | Add ho          | spital document              | ts ⊕<br>tal can be a    | dded.                      |
| 동일 병원의 서류면                           | 반 추가할 수 있어요.                    | 0                                      | -21 M           | ake payment                  |                         | 4,200 won                  |
| <b>①</b> 결제                          | 하기 3,200원                       | home hos                               | pital<br>uments | <b>رب</b><br>Insurance claim | analyze                 | (Q)<br>my page             |

## STEP 10. Please proceed with payment.

| 증명서 결제                                                                                                    |                               | □ Discount issued at once                                                                                                    |                                                                                                    |
|----------------------------------------------------------------------------------------------------|-------------------------------|----------------------------------------------------------------------------------------------------|----------------------------------------------------------------------------------------------------|
| 결제 금액                                                                                                    | 10000                         | Total payment amount                                                                                                    | 3,:                                                                                                  |
| 명원 서류 비용<br>온라인 발급 비용                                                                                                | 1,000원<br>2,200원              | Payment Method                                                                                                    |                                                                                                    |
| <b>총 할인 혜택</b><br>– 한 번에 발급 할인                                                                                       | <b>0원</b><br>0원               | 🔵 🗭 pay Kakao Pay                                                                                                    |                                                                                                    |
| 총 결제 금액                                                                                                    | 3,200원                        | credit / check card                                                                                                    |                                                                                                    |
| 결제 방법<br>● Pay 카카오페이<br>● ● Pay 네이버페이<br>● 신용/체크카드                                                                   |                               | Confirm order details and agree<br>*In accordance with Article 8,<br>Electronic Commerce Act, we<br>customer's purchase intent is<br>intent.                                           | e to paymen<br>Paragraph 2<br>are checking<br>a genuine ex                                           |
|                                                                                                    |                               | 1 Make payr                                                                                                    | nent                                                                                                 |
| <ul> <li>주문 내역 확인 및 결제 동의 (필수)</li> <li>*전자상거래법 제8조 제2항에 따라서 고객<br/>의사 표시에 의한 것인지를 확인하고 있습니</li> <li>결제하기</li> </ul> | 님의 구매의사가 진정한<br> 다.<br>3,200원 | Tobicon Co., Ltd.   Representat<br>Business registration numb<br>TEL 070-4512-4271   FA3<br>9th floor, 136 Sejong-daero, Jung-gu<br>ga, Finance Building)<br>Copyright TOBECON Corp. / | ive Noh Jeong-har<br>er 211-88-99718<br>( 02-6442-4272<br>I, Seoul (Taepyeon<br>All rights reserved. |
|                                                                                                    |                               | 合<br>bospital                                                                                                    |                                                                                                    |